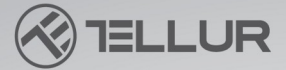

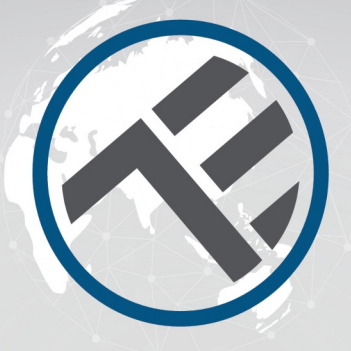

# Inteligentní WiFi stolní lampa TLL331371/TLL331381 Uživatelský manuál

Kompatibilní s Alexa Amazon a Google Assistant

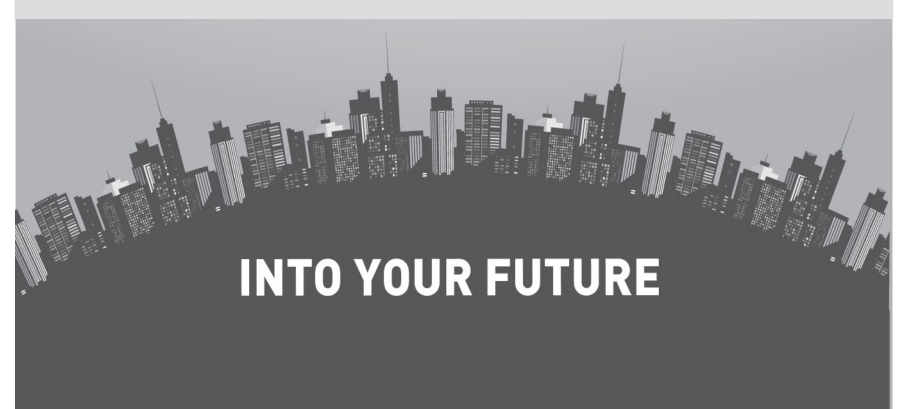

#### Děkujeme vám za výběr výrobku Tellur!

Pro zajištění optimálního výkonu a bezpečnosti zařízení, si před prvním použití pečlivě přečtěte tento manuál. Manuál si pro budoucí použití uschovejte.

## 1. POPIS VÝROBKU

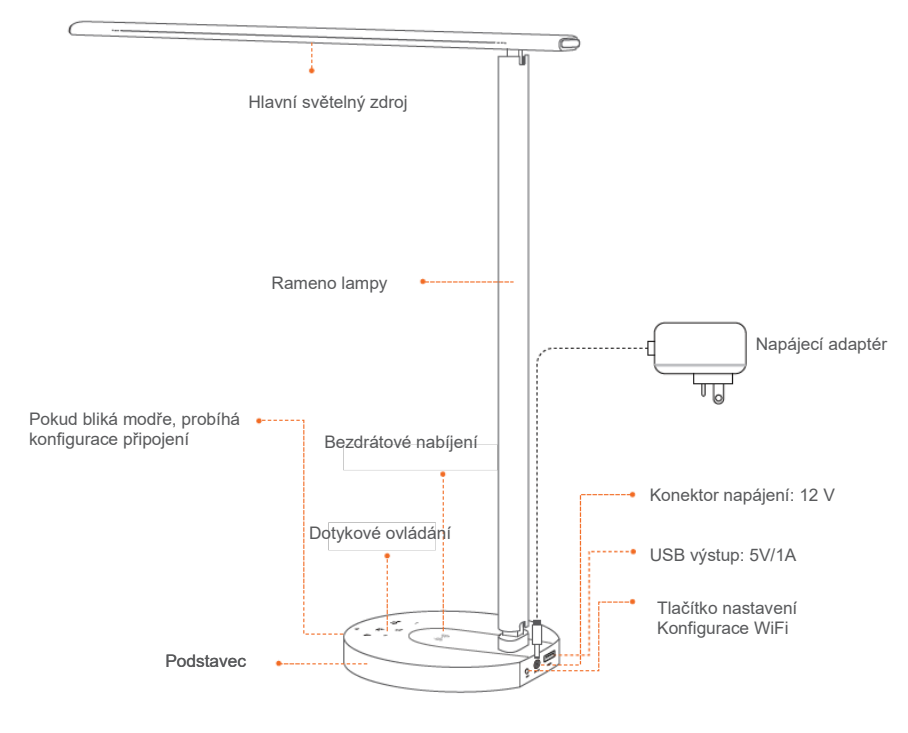

#### Nastavitelné osvětlení v mnoha úhlech

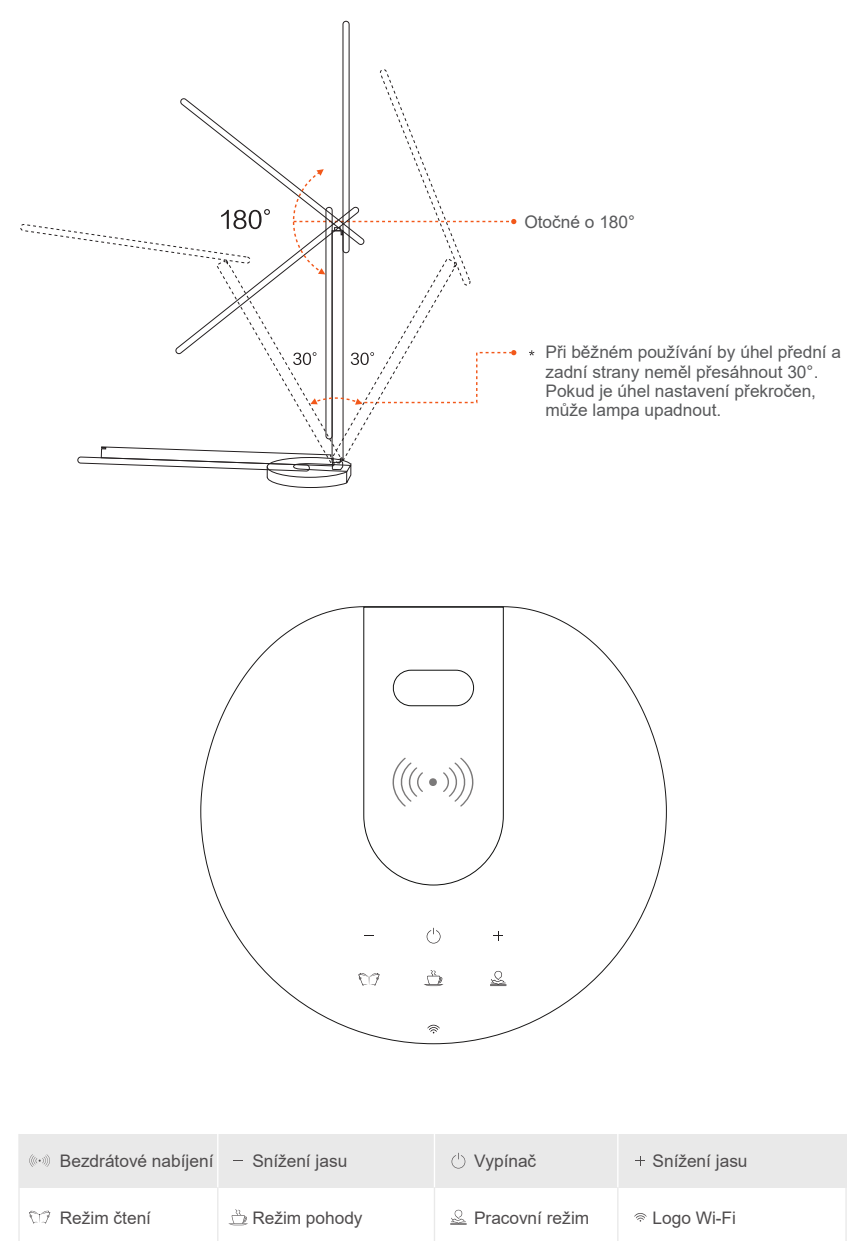

### 2.TECHNICKÁ SPECIFIKACE

Napájecí napětí adaptéru: 100-240V ~ 50/60Hz Napětí napájení lampy: DC 12V 2A Příkon: 12W Lumenv: Max 500lm Stmívatelnost: 10%-100% dotykovým tlačítkem Osvětlovací úhel: 120° Světelný tok: max. 1000Lux (30 cm) Chromatičnost světla: 3000K-5000K Životnost: 25000h Režimy osvětlení: čtení / pohoda / práce Offline nastavení jasu: dotyková tlačítka + / -LED osvětlení: bez duchů, neblikající, bez modrého spektra USB funkce nabíjení: 5V 2A (Max 10W) Bezdrátové nabíjení: 10W Max Název aplikace: Tellur Smart Amazon Alexa: ano, kompatibilní Google Assistant: ano, kompatibilní Nastavení do mnoha úhlů: ano Materiál: hliník + ABS Bezdrátové pásmo: 2.4GHz WiFi standard: IEEE 802.11b/g/n Bezpečnost: WPA-PSK/ WPA2-PSK /WPA/WPA2/WEP/WPS2/WAPI Druh šifrování: WEP/TKIP/AES Spotřeba v pohotovostním režimu: ≤0.5W CRI: Ra>90 Kompatibilita: zařízení s OS Android 6 / iOS 11 nebo novější Provozní teplota: -10~40° Provozní vlhkost: ≤85%RH Dostupné barevné provedení: černá, bílá Obsah balení: 1 x inteligentní WiFi stolní lampa/ 1 x síťový adaptér / 1x manuál Rozměry výrobku: 435 x 150 x 40mm Hmotnost výrobku: 750g

#### 3. INSTALACE APLIKACE TELLUR SMART A REGISTRACE ÚČTU

Stáhněte a nainstalujte si aplikaci Tellur Smart jak pro iOS nebo pro zařízení Android.

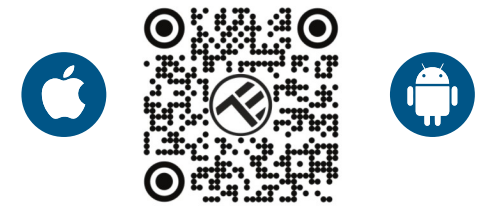

Po stažení a nainstalování vás aplikace vyzve k registraci vašeho zařízení. Zadejte svoji mailovou adresu, vyberte zemi ve které žijete a zadejte do vašeho účtu na Tellur Smart.

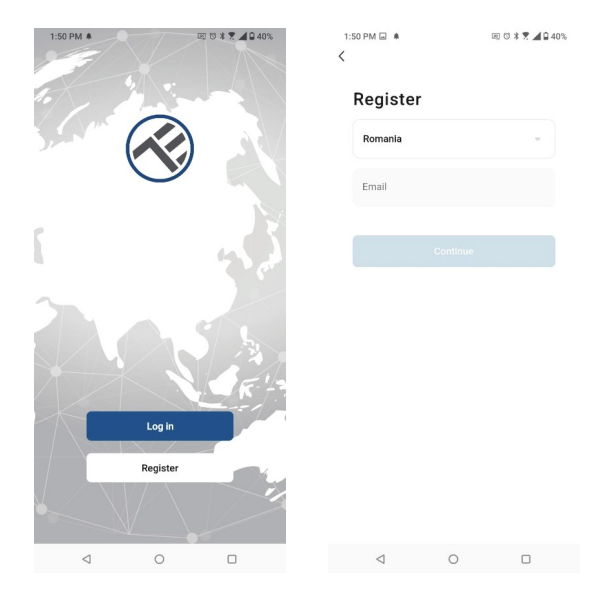

Ke konektoru stejnosměrného napájení na zadní straně lampy připojte napájecí kabel síťového adaptéru a ten připojte k do elektrické zásuvky.

Zapněte lampu a ujistěte se, že kontrolka LED WiFi bliká.

Spusťte aplikaci Tellur Smart, klikněte na "+" a ze seznamu (WiFi) zvolte stolní lampa (Table Lamp).

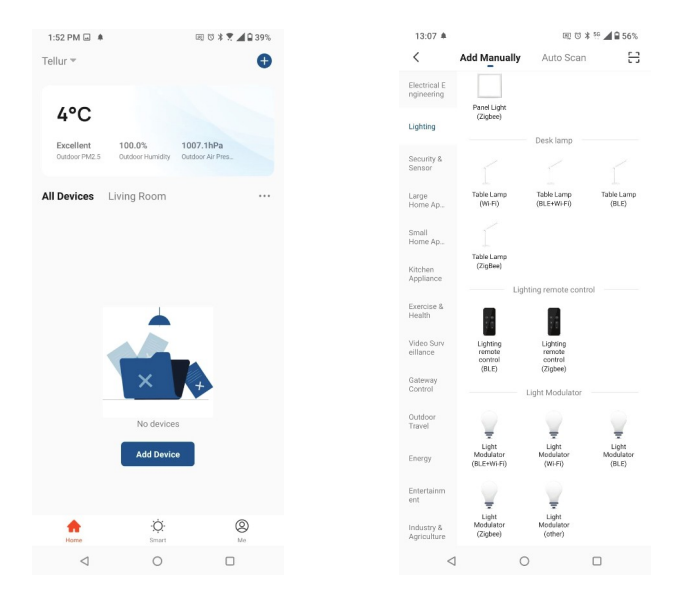

Pokud povolíte Bluetooth pro aplikaci Tellur Smart, vyskakovací okno vás bude informovat o existujících produktech v režimu párování.

| 1:45 PM                    | 5 A                        | 同日本                       | 2 41%                   |  |  |  |  |
|----------------------------|----------------------------|---------------------------|-------------------------|--|--|--|--|
| <                          | Add Manually               | Auto Scan                 | H                       |  |  |  |  |
| Electrical E<br>ngineering |                            |                           |                         |  |  |  |  |
|                            |                            |                           |                         |  |  |  |  |
|                            | Plug<br>(BLE+WI-FI)        | Socket<br>(Wi-Fi)         | Socket<br>(Zigbee)      |  |  |  |  |
|                            | Socket                     | Socket                    | Socket                  |  |  |  |  |
|                            | (81.6)                     | (NB-IoT)<br>Power Strip — | (other)                 |  |  |  |  |
|                            |                            |                           |                         |  |  |  |  |
|                            | Power Strip<br>(BLE+Wi-Fi) | Power Strip<br>(WHEI)     | Power Strip<br>(Zigbee) |  |  |  |  |
| Victor Com.                | · **                       |                           |                         |  |  |  |  |
|                            | Devices to b               | oe added: 1               |                         |  |  |  |  |
|                            |                            |                           |                         |  |  |  |  |
|                            |                            |                           |                         |  |  |  |  |
|                            | TELLUR SMAR                | T RGB BULB                |                         |  |  |  |  |
|                            |                            |                           |                         |  |  |  |  |
| Do not add                 |                            | Go to add                 |                         |  |  |  |  |
| Agriculture                | -                          | Dimmer Switch             |                         |  |  |  |  |
| <                          | 1 0                        |                           |                         |  |  |  |  |

Vyberte vaši WiFi síť a zadejte heslo do sítě. Lampa pracuje pouze v pásmu 2.4 GHz.

| 1:42 PM 🖏 🗐 🌲                 |                                  | 11111111111111111111111111111111111111 | <b>1 □</b> 41 |
|-------------------------------|----------------------------------|----------------------------------------|---------------|
| Cancel                        |                                  |                                        |               |
| Select 2.4 G<br>ent           | Hz Wi-Fi<br>er passw             | Network ar<br>vord.                    | nd            |
| If your Wi-Fi is 50<br>Common | 3Hz, please s<br>i router settii | set it to be 2.4GH<br>ng method        | z.            |
| × WI-FI-                      | 5Ghz                             |                                        |               |
| ✓ Wi-Fi - 2                   | 2.4Ghz                           | ≙ ♥ ()                                 |               |
|                               |                                  |                                        |               |
| 🔶 TELLUR                      |                                  |                                        | 4             |
| A 123456789                   |                                  |                                        | ٢             |
|                               | Next                             |                                        |               |
|                               |                                  |                                        |               |
|                               |                                  |                                        |               |
|                               |                                  |                                        |               |
|                               |                                  |                                        |               |
|                               |                                  |                                        |               |
|                               |                                  |                                        |               |
|                               |                                  |                                        |               |

Jakmile je aplikace Tellur Smart nainstalována na vašem zařízení a přidáte své chytré zařízení do aplikace, budete je moci ovládat.

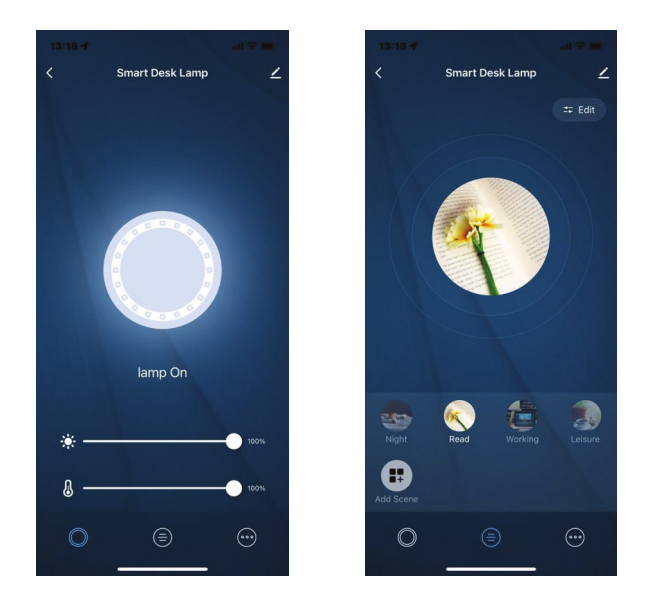

#### Nepodařilo se vám přidat zařízení?

- 1. Zkontrolujte, zda je zařízení zapnuté.
- 2. Zkontrolujte WiFi připojení vašeho telefonu.
- Zkontrolujte, zda je vaše zařízení v režimu párování. Resetujte vaše chytré zařízení a přepněte jej do režimu párování. Další informace naleznete v oddíle "jak zařízení resetovat".
- 4. Zkontrolujte router nebo směrovač: Pokud používáte dvoupásmový router, vyberte síť 2,4 GHz a přidejte zařízení. Musíte také povolit funkci vysílání routeru. Nastavte metodu šifrování na WPA2-PSK a typ autorizace jako AES nebo obě položky nastavte na "auto".
- Zkontrolujte kvalitu WiFi signálu. Pro zajištění dostatečně silného signálu, umístěte router a chytré zařízení co nejblíže k sobě.
- 6. Režim vysílání by měl být nastaven na 802.11.b/g/n7.
- 7. Ujistěte se, že nepřekračujete maximální počet registrovaných zařízení podporovaných aplikací (150).
- Zkontrolujte, zda je na routeru povolena funkce filtrování MAC adres. Pokud ano, odeberte zařízení ze seznamu filtrů a ujistěte se, že router připojení zařízení nezakazuje.
- 9. Ujistěte se, že heslo WiFi zadané v aplikaci je správně zadané.

# Režimy připojení EZ a AP:

Chytrá zařízení lze připojit ručně pomocí dvou režimů: EZ představuje nejjednodušší způsob připojení a aktivace chytrého zařízení. Budete muset mít zařízení, aktivní bezdrátovou síť s přihlašovacím heslem a aplikaci Tellur Smart APP nainstalovanou ve smartphonu / tabletu. Režim AP lze použít ke konfiguraci a aktivaci chytrého zařízení nejprve pomocí smartphonu / tabletu a později pomocí sítě Wi-Fi.

# Jak přidat zařízení v režimu EZ?

- 1. Ujistěte se, že LED indikátor/světlo rychle bliká.
- 2. Ujistěte se, že je telefon připojen k WiFi.
- Klepněte na "Přidat zařízení" v aplikaci Tellur Smart a zadejte heslo sítě WiFi.
- V seznamu zařízení vyberte zařízení, které chcete spárovat, a přidejte je.

#### Jak přidat zařízení v režimu AP?

- 1. Ujistěte se, že kontrolka LED pomalu bliká.
- 2. Klepněte na "Přidat zařízení" v aplikaci Tellur Smart a v pravém horním rohu vyberte "Režim AP". Nejprve se připojte k hotspotu zařízení a poté pokračujte v připojení k síti WiFi.
- 3. 3. Klepnutím na "Další" přidáte zařízení.

### Mohu zařízení ovládat v sítích 2G/3G/4G?

Při prvním přidávání zařízení musí být zařízení a telefon připojeny ke stejné WiFi síti. Jakmile je zařízení úspěšně spárováno s aplikací Tellur Smart, můžete jej vzdáleně ovládat prostřednictvím sítí 2G/3G/4G.

## Jak mohu sdílet mé zařízení s ostatními členy rodiny?

Otevřete aplikaci Tellur Smart, přejděte na "Profil" -> "Sdílení zařízení" -> "Sdílení odesláno", klepněte na "Přidat sdílení" a sdílejte zařízení s přidanými členy rodiny.

Upozornění – užívatelé sí musí do svého zařízení nainstalovat aplikaci Tellur Smart, aby viděli sdílená zařízení.

#### Jak mohu ovládat zařízení sdílené s ostatními?

Otevřete aplikaci, přejděte na "Profil" > "Sdílení zařízení" > "Sdílení přijato", poté můžete najít zařízení sdílená ostatními uživateli. Chcete-li smazat sdílené zařízení, přejeďte prstem doleva.

#### Integrace Alexa

- 1. Přejděte do nabídky Domů v aplikaci Alexa.
- 2. Vyberte "Skills" / "Skills & Games".
- 3. Do vyhledávacího pole zadejte Tellur Smart.
- 4. Vyberte Tellur Smart a kliknutím na "Povolit" aktivujte Tellur Smart.
- Zadejte svůj účet Tellur Smart a heslo. Nyní jste dokončili integraci s Alexou.

Aplikace Tellur Smart je nyní vybavena Alexou a můžete hlasově ovládat zařízení přidaná v Tellur Smart.

Pamatujte – pokud svá chytrá zařízení přejmenujete, použijte jednoduchý název, který Alexa rozpozná.

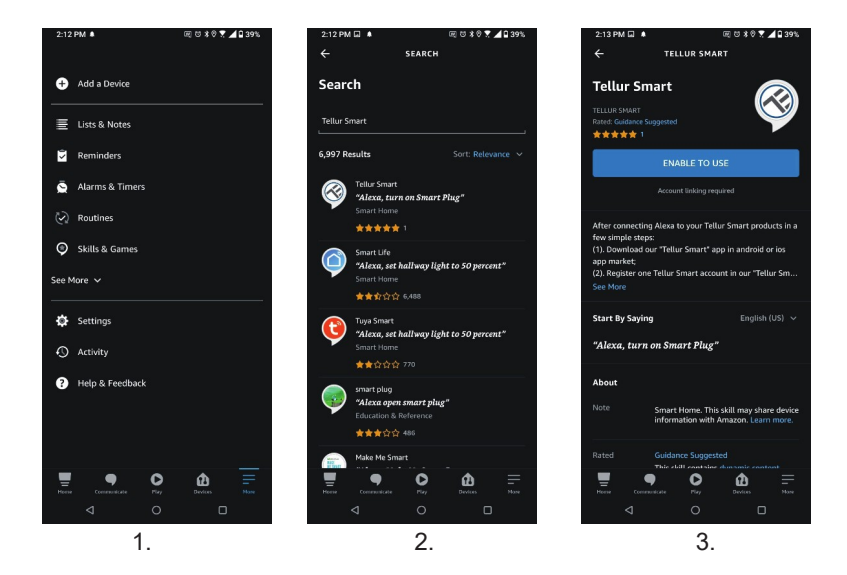

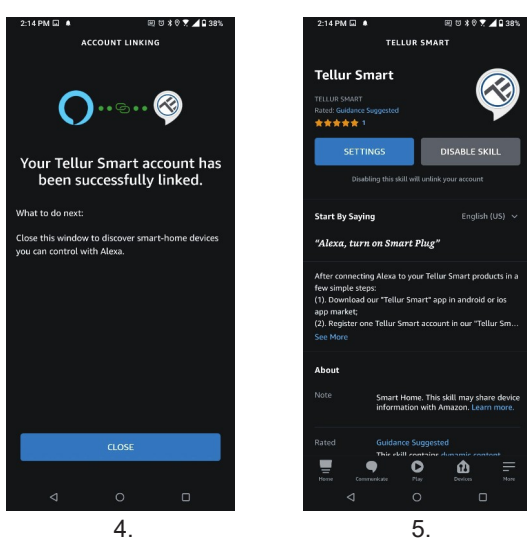

Chcete-li ovládat svá chytrá zařízení prostřednictvím Alexa, používejte jednoduché a stručné hlasové příkazy. Zde je příklad osvětlení ložnice: "Alexa, turn off bedroom light" (Alexa vypni světla v ložnici) "Alexa, turn on bedroom light" (Alexa zapni světla v ložnici) "Alexa, dim bedroom light" (Alexa ztlum světla v ložnici) "Alexa, set bedroom light to red" (Alexa nastav červené světlo v ložnici) Alexa reaguje pouze na příkazy v angličtině.

#### Integrace Google Home

Před použitím zařízení Google Home k ovládání zařízení se ujistěte, že splňujete následující podmínky:

- Máte zařízení Google Home nebo zařízení Android s Asistentem Google.
- Máte nejnovější verzi aplikace Google Home.
- Máte nejnovější verzi aplikace Google (pouze pro Android).
- Jazyk ovládání zařízení je nastaven na angličtinu UŚ.
- Máte aplikaci Tellur Smart a související účet.

Přidání zařízení v aplikaci Tellur Smart (viz pokyny k aplikaci) – tuto část můžete přeskočit, pokud jste do svého účtu Tellur Smart již nějaká zařízení přidali. Ujistěte se, že názvy vašich zařízení jsou snadno rozpoznatelné.

## Propojení účtu v Home Control

1. Vstupte na domovskou stránku Google Home a klepněte na "+".

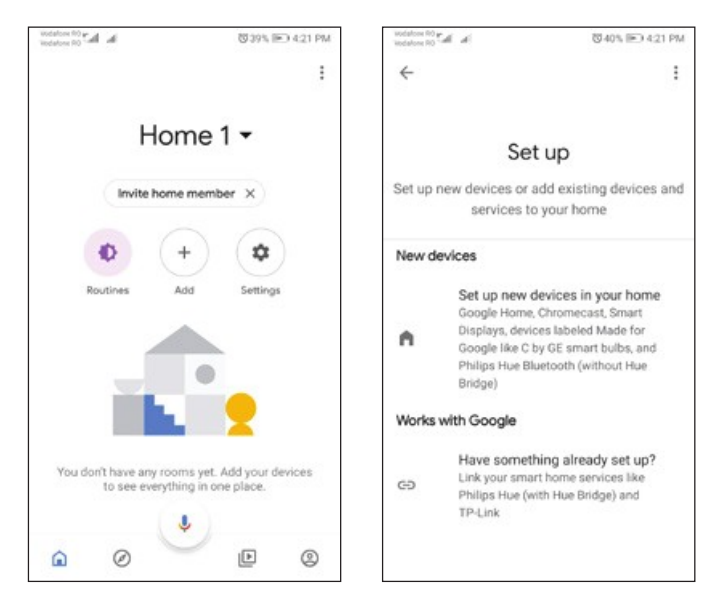

2. Stiskněte tlačítko "Přidat nový", do vyhledávacího pole zadejte Tellur Smart a vyberte aplikaci ze seznamu. Dále vyberte region svého účtu Tellur Smart, zadejte svůj účet Tellur Smart a heslo a klepněte na "Propojit nyní". Po přiřazení místností zařízením budou vaše zařízení uvedena na stránce Ovládání domácnosti.

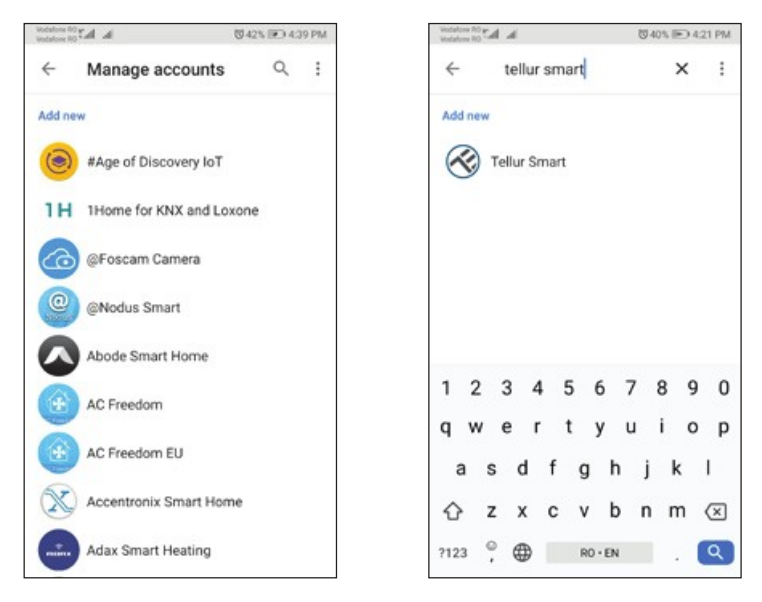

Nyní můžete svá chytrá zařízení ovládat prostřednictvím Google Home. Vezměte si jako příklad světlo v ložnici – podporované hlasové příkazy jsou následující:

- Ok Google, turn on/off bedroom light. (OK Google zapni/vypni osvětlení ložnice)
- Ok Google, set bedroom light to 50 percent. (Ok Google, nastav osvětlení ložnice na 50%)
- Ok Google, brighten bedroom light. (Ok Google, zvyš osvětlení ložnice)
- Ok Google, dim bedroom light. (Ok Google, sniž osvětlení ložnice)
- Ok Google, set bedroom light to red. (Ok Google, nastav červené světlo v ložnici)

Google Home reaguje pouze na anglické příkazy.

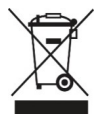

## INFORMACE O LIKVIDACI A RECYKLOVÁNÍ

Přeškrtnutý symbol nádoby na odpad na vašem výrobku, bateriích, brožuře nebo na obalovém materiálu vás upozorňuje, že elektronická zařízení a baterie musí být na konci své životnosti likvidovány odděleně; nesmí být likvidovány společně s komunálním odpadem. Je na odpovědnosti uživatele likvidovat zařízení prostřednictvím sběrných dvorů nebo služeb, které se zabývají separací a likvidací elektrického a elektronického odpadu (WEEE) a baterií ve shodě s místními zákony. Správný sběr a recyklace vašeho vysloužilého zařízení pomáhá zajistit recyklaci EEE odpadu způsobem, který šetří cenné materiály a chrání zdraví a životní prostředí. Nesprávná manipulace, náhodné rozbití, poškození nebo nesprávná recyklace na konci životnosti zařízení může být škodlivá pro zdraví a životní prostředí.